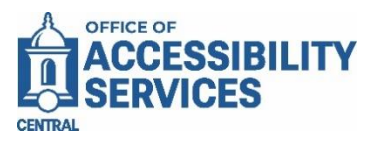

## Faculty User Instructions for Accommodate Accessing Completed Exams

The Office of Accessibility Services has launched a new Faculty Portal through *Accommodate*, our office's data management system. Through this portal, faculty will manage Test Requests, Testing Center bookings and Proctor Sheets, and exchange exam materials between faculty and the Office of Accessibility Services.

Below you will find instructions on how to access an uploaded completed exam.

Login to Accommodate here: <u>ccsu-accommodate.symplicity.com</u> and select "Faculty", please note, the Accommodate Portal utilizes single sign on. Please use your CCSU BlueNet ID and password.

| OFFICE OF<br>ACCESSIBILITY<br>SERVICES |                            |         | 0<br>0<br>0 |
|----------------------------------------|----------------------------|---------|-------------|
|                                        | What type of user are you? |         |             |
|                                        | Student                    | Faculty |             |

## After you login, please select "Courses & Exams" found on the left-hand navigation panel of the home screen.

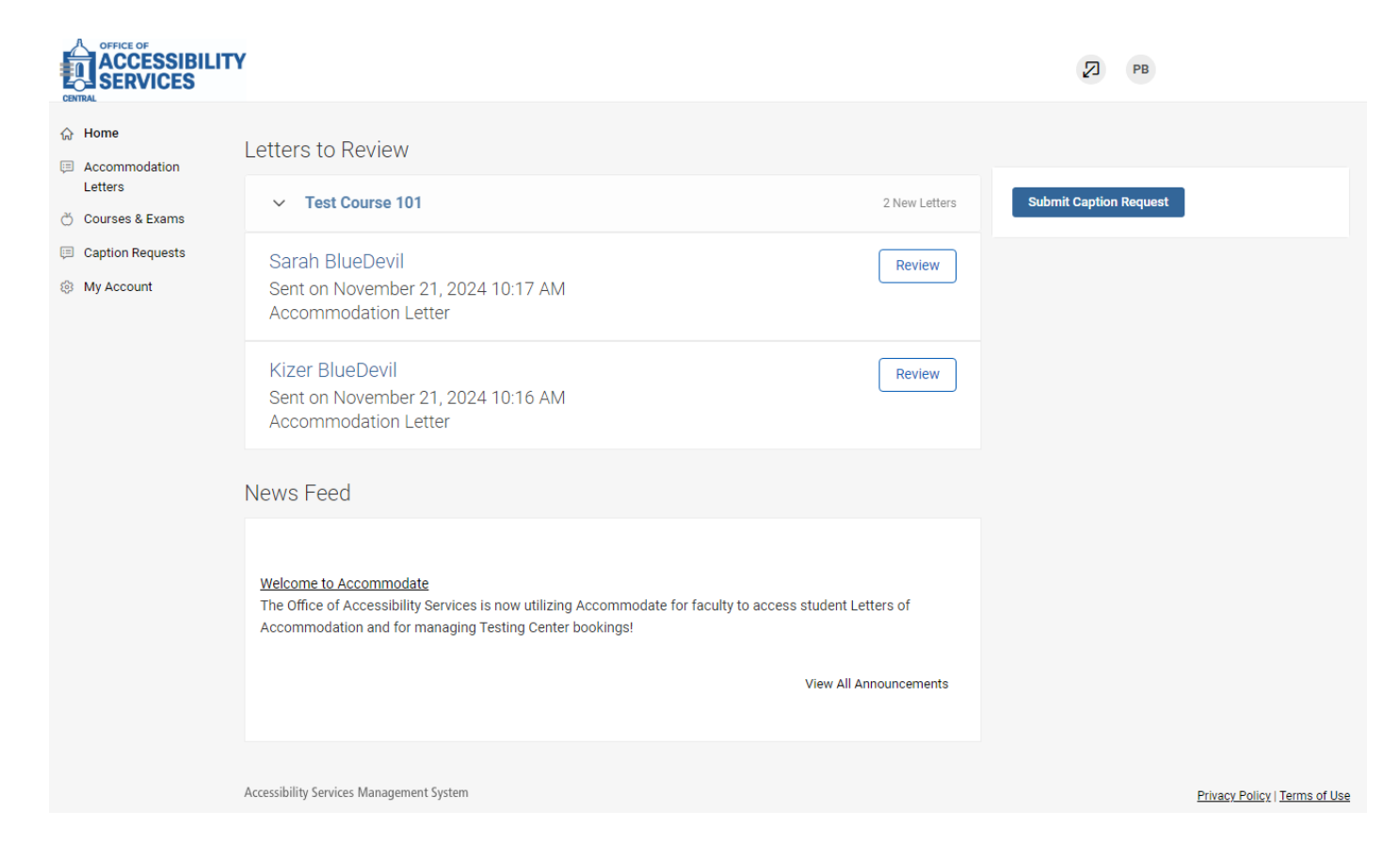

Select the course and appropriate section you wish to view.

|                                                                       | Y                                                                                             |                    | ) F     | РВ  |
|-----------------------------------------------------------------------|-----------------------------------------------------------------------------------------------|--------------------|---------|-----|
| 众 Home H                                                              | Home / Course / Course Catalog                                                                |                    |         |     |
| E Accommodation Letters                                               | Course                                                                                        |                    |         |     |
| <ul> <li>♂ Courses &amp; Exams</li> <li>□ Caption Requests</li> </ul> | Course Catalog Past Courses                                                                   |                    |         |     |
| Ø My Account                                                          | Keywords Semester                                                                             |                    |         |     |
|                                                                       | Apply Search     Clear     More Filters       1 results                                       | Showing            | 20 ~    |     |
|                                                                       | Test Course 101<br>© Date: August 27, 2024 - December 15, 2024<br>© Time: 10:00 am - 11:00 am |                    |         |     |
|                                                                       | Accessibility Services Management System                                                      | Privacy Policy   T | erms of | Use |

Select the "Test Requests" tab to view a students uploaded completed exam. Once you find the correct student, you will see "Original Exams" and "Completed Exams", select the document next to "Completed Exams".

**Please note:** You will receive an automatic email from *Accommodate* when our office uploads a completed exam, which will prompt you to log into *Accommodate* to view the details.

| ଜ | Home                     | Home / Course / Course Details / Alternative Test Room Bookings                                             |                                                      |  |  |  |  |
|---|--------------------------|----------------------------------------------------------------------------------------------------|------------------------------------------------------|--|--|--|--|
| F | Accommodation<br>Letters | Test Course 101 ()                                                                                          |                                                      |  |  |  |  |
| ð | Courses & Exams          | Course Details Encolled Students Test Pequests Evams                                                        |                                                      |  |  |  |  |
| D | Resource Library         |                                                                                                    |                                                      |  |  |  |  |
| œ | Caption Requests         | 1 Requests Keywords                                                                                         |                                                      |  |  |  |  |
| ¢ | My Account               |                                                                                                    |                                                      |  |  |  |  |
|   |                          |                                                                                                    |                                                      |  |  |  |  |
|   |                          | Apply Search                                                                                                |                                                      |  |  |  |  |
|   |                          |                                                                                                    |                                                      |  |  |  |  |
|   |                          | Batch Options 4 results                                                                                     | $1.7$ Sort By: Testing Date $\lor$ Showing 20 $\lor$ |  |  |  |  |
|   |                          | <ul> <li>Kizer BlueDevil</li> <li>Testing Center</li> <li>November 18, 2024 - 2:00 pm</li> </ul>            |                                                      |  |  |  |  |
|   |                          | Sarah BlueDevil Testing Center November 18, 2024 - 3:00 pm                                                  |                                                      |  |  |  |  |
|   |                          | Exam Details: Exam 1<br>Original Exams: Mock_document_1 (1).docx<br>Completed Exams: Mock_document_111.docx |                                                      |  |  |  |  |